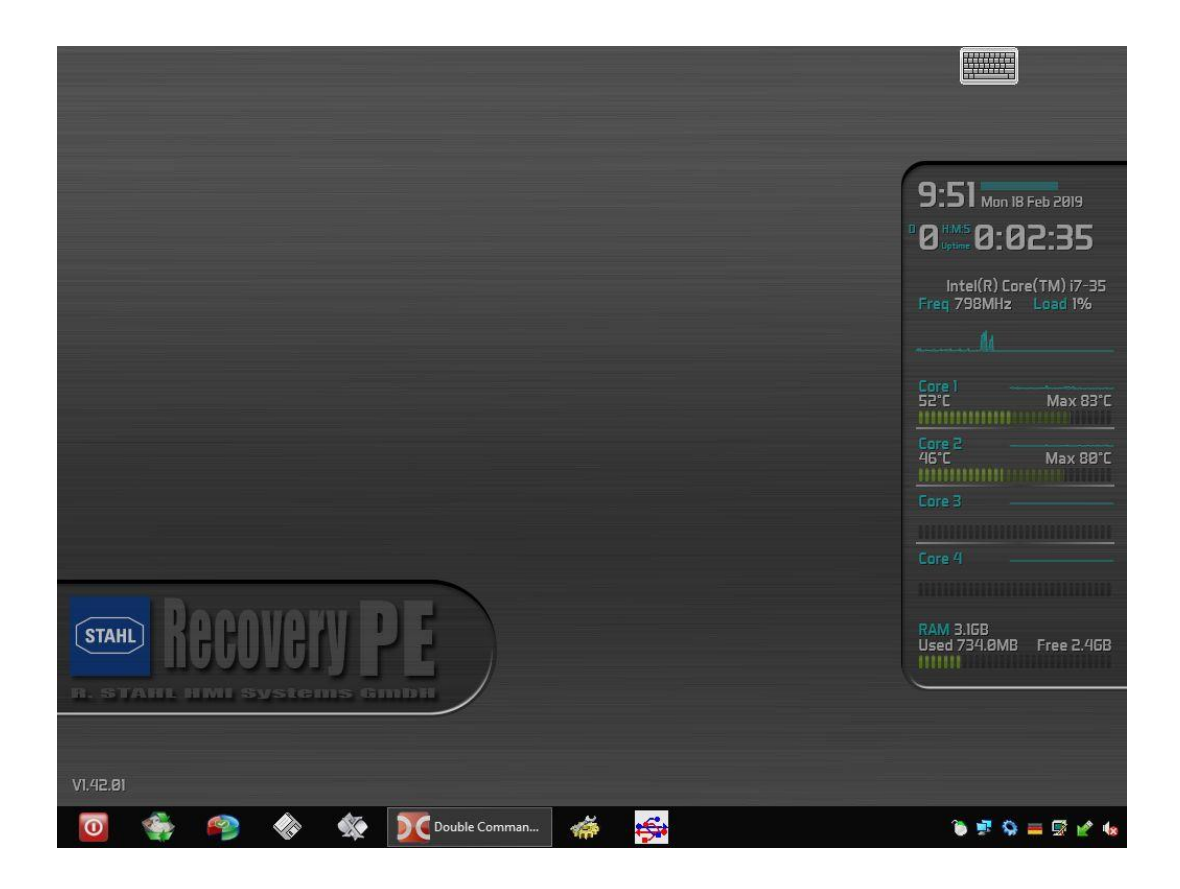

# <u>Handbuch</u>

USB-DRIVE-SETUP & RECOVERY-PE USBI-DRIVE-SETUP & RECOVERY-PE USB-DRIVE-BACKUP & RECOVERY-PE USBI-DRIVE-BACKUP & RECOVERY-PE

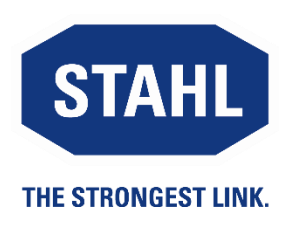

Handbuch Version: Ausgabe: 01.00.02 05.06.2019

# Inhaltsübersicht

|       | Beschreibung              | Seite |
|-------|---------------------------|-------|
|       | Inhaltsübersicht          | 2     |
| 1     | Einleitung                | 3     |
| 2     | Recovery PE Lite          | 3     |
| 2.1   | Touch kalibrieren         | 4     |
| 2.2   | Easy System Restore       | 5     |
| 2.3   | Expert System Restore     | 6     |
| 2.3.1 | Start                     | 6     |
| 2.3.2 | Restore Image             | 6     |
| 2.3.3 | Image auswählen           | 6     |
| 2.3.4 | Laufwerk bootfähig machen | 9     |
| 2.3.5 | Image installieren        | 10    |
| 2.3.6 | Gerät neu starten         | 11    |
| 2.3.7 | Systemdaten prüfen        | 12    |
| 3     | Recovery PE               | 13    |
| 3.1   | Backup erstellen          | 14    |
| 4     | Ausgabestand              | 16    |

# 1 Einleitung

Zur Wiederherstellung des Betriebssystems liefern wir mit unseren Geräten einen USB-Stick mit dem Ihrer jeweiligen Lizenz entsprechenden Image aus. Für diesen Stick existieren die folgenden Optionen:

- USB-Drive-32-GB-Setup&Recovery-PE: Non-Ex USB-Stick mit Software Recovery-PE-Lite
- USBi-Drive-32-GB-Setup&Recovery-PE: Eigensicherer USB-Stick mit Software Recovery-PE-Lite
- USB-Drive-32-GB-Backup&Recovery-PE: Non-Ex USB-Stick mit Software Recovery-PE
  - USBi-Drive-32-GB-Backup&Recovery-PE: Eigensicherer USB-Stick mit Software Recovery-PE

Die Software Recovery-PE ermöglicht zusätzlich zur Systemwiederherstellung das Erstellen eigener Backup-Images.

Im folgenden wird die Systemwiederherstellung mit Recovery-PE-Lite und die Erstellung eines Backup-Images mit Recovery-PE beschrieben.

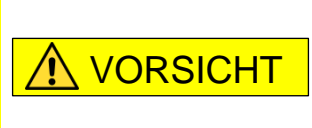

Im explosionsgefährdeten Bereich darf nur ein eigensicherer USB-Stick verwendet werden ! Beachten Sie hierzu immer die Angaben aus der zum HMI Gerät

#### zugehörigen Betriebsanleitung !

### 2 Recovery PE Lite

Verbinden Sie den USB-Drive / USBi-Drive mit dem HMI und starten Sie das HMI neu.

Das Gerät wird vom USB-Drive / USBi-Drive booten. Nach Beendigung des Boot-Vorgangs erscheint folgendes Fenster:

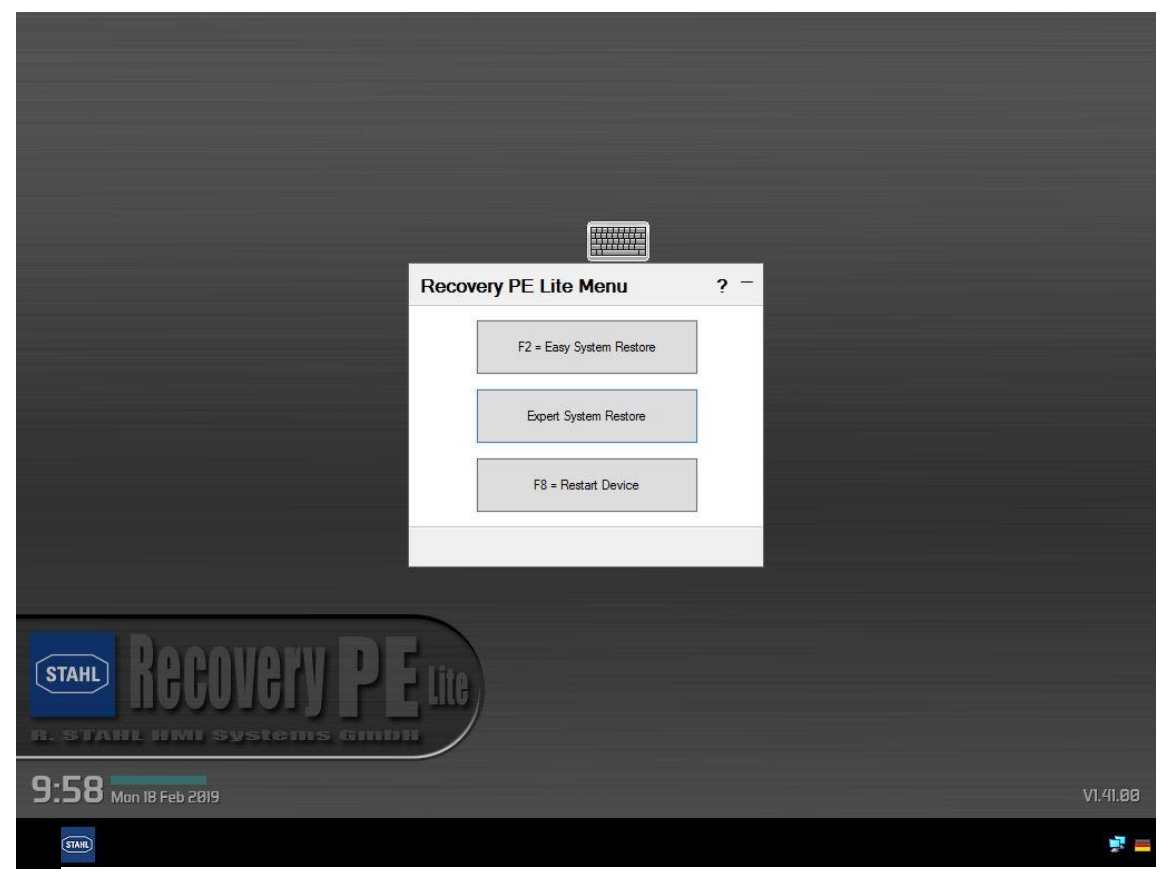

© R. STAHL HMI Systems GmbH / HM\_Recovery\_PE\_de\_V\_01\_00\_02.docx / 05.06.2019

Ein Meldefenster am oberen Rand gibt Informationen zum Stand der Initialisierung aus. Warten Sie, bis alle Punkte mit einem grünen Haken versehen sind:

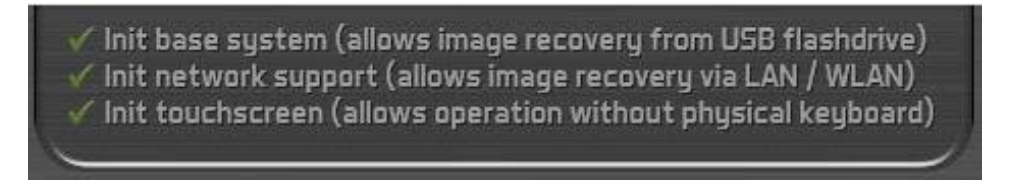

Wenn Sie den USB-Drive / USBi-Drive erstmalig mit einem Gerät verwenden, beginnt nach Berühren des Bildschirms der Kalibrierungsvorgang.

### 2.1 Touch kalibrieren

Nacheinander werden Kreuze an verschiedenen Stellen des Bildschirms eingeblendet.

- Berühren Sie das Kreuz möglichst mittig
- Das Kreuz wird durch ein Häkchen ✓ersetzt, was signalisiert, dass der Kalibrierungsschritt erfolgreich war.
- Wiederholen Sie den Vorgang für die nächsten 3 Kreuze.

Es erscheint die folgende Nachricht:

| 221122  | - 1 |
|---------|-----|
| Confirm | - 1 |

Please press the button above to confirm correct calibration.

If you are unable to hit the button due to a bad calibration, it will restart automatically after 10 seconds!

Bestätigen Sie die Kalibrierung durch betätigen des Buttons "Confirm". Nun können Sie mit der Systemwiederherstellung beginnen. Es existieren zwei Optionen: Easy System Restore und Expert System Restore.

### 2.2 Easy System Restore

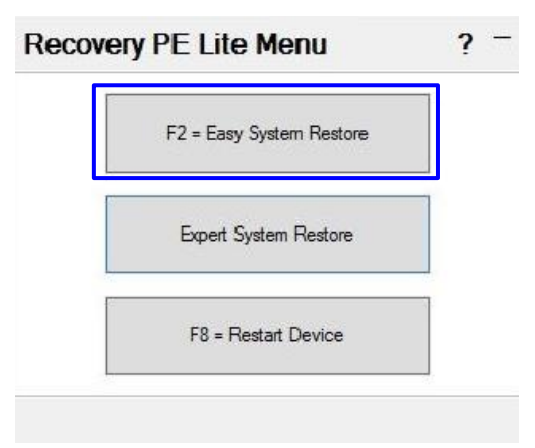

Wählen Sie "F2 = Easy System Restore" aus dem Recovery-PE-Lite Menu für die einfache automatisierte Systemwiederherstellung. Sind auf dem Stick mehrere Images gespeichert, erscheint folgendes (beispielhaftes) Fenster zur Auswahl des Images:

| 0 |
|---|
|   |

Wählen Sie das gewünschte Image aus. Es erscheint das folgende Fenster:

|         |                            | mary         | store SL   |
|---------|----------------------------|--------------|------------|
| v 2.6.1 | ate <mark>64-bit</mark> Re | Win7 Ultim   | Simatic H  |
| D1)     | vstem disk (H              | estored to s | will b     |
|         |                            |              |            |
| THIS I  | DATA ON                    | ETE ALL      | HIS WILL D |
| THIS I  | DATAON                     |              |            |
| iiio i  | DATAON                     |              |            |

Bestätigen Sie den Vorgang mit "F2 = Start Restore".

Nach erfolgreicher Wiederherstellung des Image trennen Sie den USB-Drive / USBi-Drive vom HMI und starten Sie das Gerät neu.

Zum Abschluss müssen Sie nun noch die Windows Startup-Einstellungen (Sprache, Zeitzone, Uhrzeit ...) ausführen.

#### 2.3 Expert System Restore

#### 2.3.1 Start

Wählen Sie im Recovery-PE-Lite Menu das "Expert System Restore".

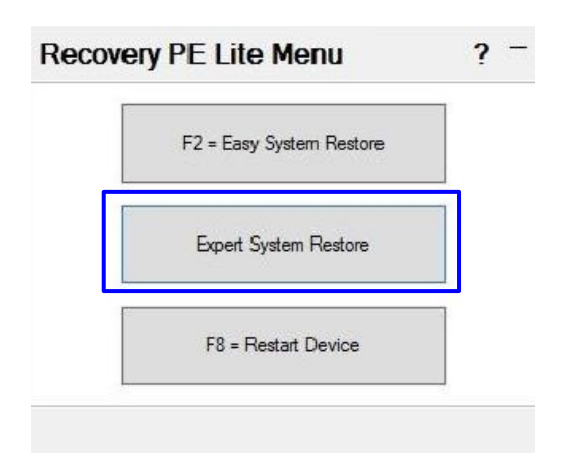

#### 2.3.2 Restore Image

Es öffnet sich das Snapshot Main Menu.

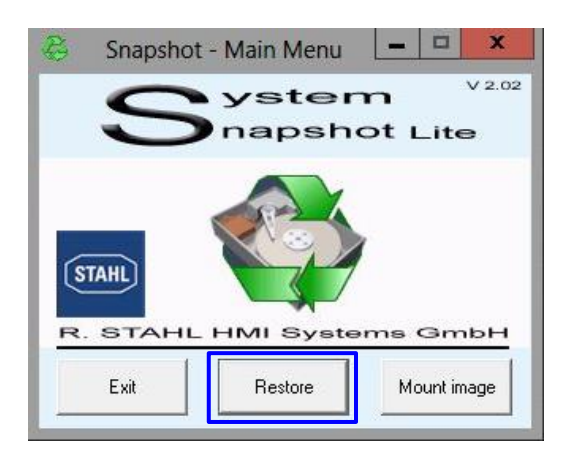

Klicken Sie im Snapshot Main Menu auf den Button "Restore".

#### 2.3.3 Image auswählen

Es öffnet sich der Dialog "Snapshot - Restore Volume".

| Source image file |                |                 | Browse |
|-------------------|----------------|-----------------|--------|
| Computer          | Volume         | Label           |        |
| Filesystem        | Harddisk       | Part.  <br>Date |        |
| Required size     | d valid image! | Free            |        |
|                   |                |                 |        |
|                   | 1              |                 |        |

Klicken Sie auf den Button "Browse".

Es öffnet sich der Dialog "Select image file to restore".

|                                 |                                                                                                    | Select                             | image file to                                               | restore        |            |         |                |
|---------------------------------|----------------------------------------------------------------------------------------------------|------------------------------------|-------------------------------------------------------------|----------------|------------|---------|----------------|
| Look in                         | : The Computer                                                                                       |                                    |                                                             | •              | <b>←</b> € | ) 💣 💷 • | •              |
| Ca.                             | Hard Disk Dri                                                                                        | ives (1) —                         |                                                             |                |            |         |                |
| Recent places                   | Syst                                                                                                 | tem (C:)                           |                                                             |                |            |         |                |
|                                 | 2.37                                                                                                 | 7 GB free of                       | f 11.9 GB                                                   |                |            |         |                |
| Desktop                         | Devices with                                                                                         | Removabl                           | le Storage (2) —                                            |                |            |         |                |
| -                               | REC                                                                                                  | COVERY_PE                          | E (D:)                                                      |                |            |         |                |
| Libraries                       | 2.39                                                                                                 | GB free of                         | f 14.2 GB                                                   |                |            |         |                |
|                                 |                                                                                                    |                                    |                                                             |                |            |         |                |
|                                 | -                                                                                                    |                                    |                                                             |                |            |         |                |
| Computer                        |                                                                                                    |                                    |                                                             |                |            |         |                |
| Computer                        |                                                                                                    |                                    | -                                                           |                |            |         |                |
| Computer                        | ]                                                                                                    |                                    |                                                             |                |            |         |                |
| Computer<br>Computer            | File name:                                                                                           | I                                  |                                                             |                |            | •       | Open           |
| Computer<br>Computer            | File name:<br>Files of type:                                                                         | Snapsh                             | not image (*.SNA)                                           |                |            | •       | Open<br>Cancel |
| Computer<br>Computer            | File name:<br>Files of type:                                                                         | Snapsh                             | not image (*.SNA)<br>n as read-only                         |                |            | •       | Open<br>Cancel |
| Computer<br>Computer            | File name:<br>Files of type:<br>Computer:                                                            | Snapsh                             | not image (*.SNA)<br>n as read-only<br>Volume:              |                | bel:       | •       | Open<br>Cancel |
| Computer<br>Computer<br>Network | File name:<br>Files of type:<br>Computer: [<br>Filesystem: ]                                         | <br> Snapsh<br> ⊡ Oper             | not image (*.SNA)<br>n as read-only<br>Volume:              | La<br>Pa       | bel:       | •       | Open<br>Cancel |
| Computer<br>Computer<br>Network | File name:<br>Files of type:<br>Computer: [<br>Filesystem: [<br>Original size: [                     | I<br> Snapsh<br>☐ Oper             | not image (*.SNA)<br>n as read-only<br>Volume:<br>Harddisk: | La<br>Pa<br>Da | bel:       | •       | Open<br>Cancel |
| Computer<br>Vetwork             | File name:<br>Files of type:<br>Computer: [<br>Filesystem: ]<br>Original size: [<br>Benuired size: ] | <br> Snapsh<br>I <sup>™</sup> Oper | not image (*.SNA)<br>n as read-only<br>Volume:<br>Harddisk: | La<br>Pa<br>Da | bel:       | •       | Open<br>Cancel |

Wählen Sie als Quellbereich "Computer" aus. Klicken Sie nun auf das Quelllaufwerk "Recovery\_PE".

Der Dialog wechselt in die Verzeichnisansicht.

| LOOK IN:       | CrashRecov                                                                    | veryPE (Y:)                                                     |                                       | •                             | ► 🗈 🖆 📰 ◄          |                     |
|----------------|-------------------------------------------------------------------------------|-----------------------------------------------------------------|---------------------------------------|-------------------------------|--------------------|---------------------|
| Œ              | Name                                                                          | ~                                                               |                                       | 1                             | Date modified      | Туре                |
| Percet alance  | 🍌 Boot                                                                        |                                                                 |                                       | (                             | 08/06/2015 7:29 PM | File folde          |
| Necenii piaces | 🔒 efi                                                                         | _                                                               |                                       |                               | 08/06/2015 6:32 PM | File folde          |
|                | 🚺 Images                                                                      |                                                                 |                                       | 3                             | 10/06/2015 2:42 PM | File folde          |
| Desktop        | PersistentS                                                                   | Settings                                                        |                                       | 4                             | 08/06/2015 7:12 PM | File folde          |
| ALC: NO        | sources                                                                       |                                                                 |                                       |                               | 08/06/2015 6:32 PM | File folde          |
|                | System Vo                                                                     | lume Information                                                |                                       |                               | 09/06/2015 9:02 AM | File folde          |
| Libranes       |                                                                               |                                                                 |                                       |                               |                    |                     |
|                |                                                                               |                                                                 |                                       |                               |                    |                     |
| Computer       |                                                                               |                                                                 |                                       |                               |                    |                     |
| 62             |                                                                               |                                                                 |                                       |                               |                    |                     |
|                |                                                                               |                                                                 |                                       |                               |                    |                     |
| Network        | <                                                                             |                                                                 |                                       |                               |                    | >                   |
| Network        | <                                                                             |                                                                 |                                       |                               |                    | ><br>Onen           |
| Network        | K File name:                                                                  |                                                                 |                                       |                               | <u> </u>           | ><br>Open           |
| Network        | <<br>File name:<br>Files of type:                                             | Snapshot image                                                  | ; (".SNA)                             | _                             |                    | ><br>Open<br>Cancel |
| Network        | <<br>File name:<br>Files of type:                                             | Snapshot image                                                  | e (*.SNA)<br>d-only                   |                               | •                  | ><br>Open<br>Cancel |
| Network        | <<br>File name:<br>Files of type:<br>Computer:                                | Snapshot image                                                  | e (".SNA)<br>d-only<br>ume:           | Labe                          | • _                | ><br>Open<br>Cancel |
| Network        | File name: Files of type: Computer: Filesystem:                               | Snapshot image<br>Snapshot image<br>Open as read<br>Volu<br>Har | e (*.SNA)<br>d-only<br>ume:           | Labe                          | • _                | ><br>Open<br>Cancel |
| Network        | File name: Files of type: Computer: Filesystem: Original size:                | Snapshot image                                                  | e (*.SNA)<br>d-only<br>ume:<br>ddisk: | Labe<br>Part.<br>Date         |                    | ><br>Open<br>Cancel |
| Network        | File name: Files of type: Computer: Filesystem: Original size: Required size: | Snapshot image                                                  | e (*.SNA)<br>d-only<br>ume:<br>ddisk: | Labe<br>Part.<br>Date<br>Free |                    | Open<br>Cancel      |

Öffnen Sie das Verzeichnis "Images" durch einen Klick mit der linken Maustaste. Je nach der von Ihnen verwendeten Windowsversion und Revisionstand kann der Name des Image von dem hier gezeigten abweichen.

| 8             |                | Select in   | nage file to r | estore  |                | ×              |
|---------------|----------------|-------------|----------------|---------|----------------|----------------|
| Look in:      | 🔒 Images       |             |                | • \$    | • 🗈 💣 💷 •      |                |
| Ca.           | Name           |             | ^              |         |                | Date modified  |
| Recent places | 🔅 Open HMI     | Win7        |                |         | SNA            | 26/06/2014 1:4 |
|               |                |             |                |         |                |                |
| Desktop       |                |             |                |         |                |                |
|               |                |             |                |         |                |                |
| Libraries     |                |             |                |         |                |                |
|               |                |             |                |         |                |                |
| Computer      |                |             |                |         |                |                |
|               |                |             |                |         |                |                |
| Network       | <              |             |                |         |                | >              |
|               | File name:     | Open HM     | Win7           |         | ····· •        | Open           |
|               | Files of type: | Snapshot    | image (*.SNA)  |         | •              | Cancel         |
|               |                | C Open a    | as read-only   |         |                |                |
|               | Computer:      | CrashRecove | Volume: C:     | Label:  | System         |                |
|               | Filesystem:    | NTFS        | Harddisk: 1    | Part.:  | Primary 1      |                |
|               | Original size: | 12.577.868  | (B=12283MB     | — Date: | 26/06/2014 1:3 | 2 PM           |
|               | Required size: | 10.629.120  | (B=10380MB     | - Free: | 4.622M         |                |
|               |                |             |                |         | <i>.</i>       | _              |
|               |                |             |                |         |                |                |

Klicken Sie auf "Open" um Ihre Auswahl zu bestätigen.

Das Fenster der Dateiauswahl wird geschlossen und der Dialog "Snapshot - Restore Volumen" erscheint wieder.

| and the second second second second second second second second second second second second second second second |             | relative je. | Label  | System             |
|----------------------------------------------------------------------------------------------------|-------------|--------------|--------|--------------------|
| lesystem NT                                                                                                    | FS          | Harddisk 1   | Part.  | Primary 1          |
| riginal size 🔲 1                                                                                                 | 12.577.868K | B=12283MB    | Date   | 26/06/2014 1:32 PM |
| equired size 🕅                                                                                                   | 10.629.120K | B=10380MB    | - Free | 4.622M             |

Klicken Sie auf den Button "Next" um fortzufahren.

#### 2.3.4 Laufwerk bootfähig machen

Es öffnet sich der Dialog zur Auswahl des Ziellaufwerks.

#### Auswählen

|                                | HD                      | PartNo      | PartStart                             | PartSize   | Label            | Filesystem         | Size         | Used       | Free        |                      |                     |
|--------------------------------|-------------------------|-------------|---------------------------------------|------------|------------------|--------------------|--------------|------------|-------------|----------------------|---------------------|
| D)                             | 1                       | Pri 1       | 1                                     | 12283      | System           | 07-NTFS            | 12283        | 9853       | 2429        |                      |                     |
| D:<br>K:                       | 2<br>0                  | Pri 1<br>?? | 1<br>0                                | 14542<br>3 | RECOVERY<br>Boot | 07-NTFS<br>72-NTFS | 14542<br>244 | 12085<br>2 | 2456<br>242 |                      |                     |
| HD 1<br>SILIC                  | ONSYS<br>GB             | TEMS        | : System<br>2.00 GB<br>NTFS) Active   | 2          |                  |                    |              |            |             | FREE<br>3.27 GB<br>0 |                     |
| 15.20                          |                         |             |                                       |            |                  |                    |              |            |             |                      |                     |
| HD 2<br>Corsa<br>14.44<br>Remo | air Voy<br>GB<br>ovable | ager        | D: RECOVER<br>4.20 GB<br>NTFS) Active | RY_PE      |                  |                    |              |            |             |                      | FREE<br>243 MB<br>0 |

Führen Sie das "Restore Master Boot Record" wie folgt durch:

- Klicken Sie auf "C:" unter Drive.
- Öffnen Sie im Feld des Ziellaufwerks (*graue Box HD1*) mit einem Rechtsklick das Kontext-Menü.

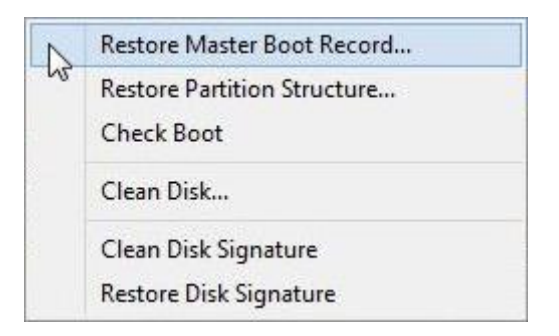

Klicken Sie dort auf "Restore Master Boot Record". Die folgende Warnung erscheint:

|                                                       | [27] Sn                                         | apshot -                             | Restore             | MBR          | Help        |
|-------------------------------------------------------|-------------------------------------------------|--------------------------------------|---------------------|--------------|-------------|
| All data on<br>Do you real<br>Y:\Images\!<br>to HD 1? | HD 1 will be o<br>ly want to res<br>Open HMI Wi | deleted!<br>tore the ME<br>n7 Embedd | R from<br>ed Standa | rd 32-bit Re | v 1.2.0.SNA |
|                                                       |                                                 | /es                                  | No                  | 1            |             |

Klicken Sie auf "Yes". Nach erfolgreich durchgeführtem "Restore Master Boot Record" erhalten Sie folgende Meldung:

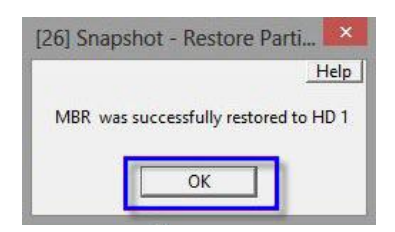

Bestätigen Sie diese mit einem Klick auf "OK". Es öffnet sich der Dialog "Snapshot - Main Menu".

#### 2.3.5 Image installieren

| D.1                     | Lup         | D           | I putters                             | D.ucia     | Line             |                    | 1000         | Luna       | Les 1       |                      | 10000000000 | - |
|-------------------------|-------------|-------------|---------------------------------------|------------|------------------|--------------------|--------------|------------|-------------|----------------------|-------------|---|
| Unve                    | HD          | PartNo      | PartStart                             | Partsize   | Label            | Filesystem         | Size         | Used       | Fiee        |                      |             | - |
| D:<br>X:                | 2<br>0      | Pii 1<br>?? | 1<br>0                                | 14542<br>3 | RECOVERY<br>Boot | 07-NTFS<br>72-NTFS | 14542<br>244 | 12085<br>2 | 2456<br>242 |                      |             |   |
|                         |             |             |                                       |            |                  |                    |              |            |             |                      |             |   |
| HD 1<br>SILICO<br>15.26 | ONSYS<br>GB | TEMS        | C: System<br>12.00 GB<br>(NTFS) Activ | re         |                  |                    |              |            |             | FREE<br>3.27 GB<br>0 |             | - |

Setzen Sie den Dialog "Snapshot - Restore Volume" durch einen Klick auf "Next" fort. Sie erhalten die sinngemäße Warnmeldung:

"Hiermit werden alle Daten in ..... mit ..... überschrieben" "Wollen Sie den Vorgang fortsetzen?":

|                                      | [46] Snapshot                               | t - Last Warning                                   |                  |
|--------------------------------------|---------------------------------------------|----------------------------------------------------|------------------|
|                                      |                                             |                                                    | Help             |
| This will overwri<br>D:\lmages\Facto | ite volume E: with the<br>ory\Open HMI Win7 | e image stored in file<br>Ultimate 64bit Rev 2.4.1 | - Series 4x8.SNA |
| Do you want to                       | continue:                                   |                                                    |                  |

Bestätigen Sie mit "Yes". Nun wird das gewünschte Image auf Ihr Gerät übertragen.

| R        | 1% Snapshot - Restore 🛛 🗕 🗖 🗙             |
|----------|-------------------------------------------|
| Restorir | ng                                        |
| Image    | D:\Images\Factory\Open HMI Win7SNA        |
| to       | E:                                        |
| Curr     | ent file D: \Images\Factory\Open HMI Win7 |
|          | Read 92.652.128 - written 167.772.160     |
|          | Abort                                     |

Ist das Image erfolgreich installiert, erscheint folgende Meldung:

| B        | 100% Snapshot - Restore 🛛 🗕 🗖 🗙                                |
|----------|----------------------------------------------------------------|
| Restorir | ng                                                             |
| Image    | D:\Images\Factory\Open HMI Win7SNA                             |
| to       | E:                                                             |
| Curr     | ent file D:\Images\Factory\Open HMI Win7SNA                    |
|          | Done 100% in 10:03 minutes                                     |
|          | Read 6.849.171K - written 14.959.420K<br>Operation successful! |
|          | ок                                                             |
|          |                                                                |

Bestätigen Sie die Meldung "Operation successful" mit einem Klick auf "OK". Nach erfolgreicher Wiederherstellung des Image trennen Sie Ihren USB-Drive / USBi-Drive vom HMI und starten Sie das Gerät neu.

#### 2.3.6 Gerät neu starten

Nach dem Neustart wird Ihr Gerät zuerst die Systemdaten installieren. Danach wird das Fenster für die Touchkalibrierung geöffnet (siehe Abschnitt 2.1 Touch kalibrieren).

#### 2.3.7 Systemdaten prüfen

Beim Restart erscheint das folgende Fenster:

| Correct<br>System Date  | System date: 3/18/2015<br>Windows Embedded Standard 7 requires no<br>activation and therefore has no 39 day activation<br>grace period!                                                                                                    |
|-------------------------|----------------------------------------------------------------------------------------------------|
| Continue<br>with Setup  | Setup will continue after a device restart with<br>the Windows Welcome Wizard.<br>If this device is equipped with a touch screen that<br>was properly calibrated in the previous steps. touch<br>functionality will be available during setup!       |
| Prepare<br>for Shipping | The device must restart once to finalize shipping<br>preparation. Do not turn off power or interrupt!<br>On the day the device is startet thereafter the<br>Windows Welcome Wizard will be shown and the<br>Windows system language can be selected. |

- Überprüfen Sie das ausgegebene Systemdatum
- Korrigieren Sie dieses, falls erforderlich, durch einen Klick auf "Correct System Date"
- Setzen Sie den Neustart fort, indem Sie auf "Continue with Setup" klicken

Ihr Gerät wird jetzt für Ihre erste Benutzung vorbereitet.

| NOTE: | A Window<br>label must<br>copy of w | vs Embedded Sta<br>st be attached to tl<br>vindows is illegal!           | ndard 7 license<br>he device or this |
|-------|-------------------------------------|--------------------------------------------------------------------------|--------------------------------------|
|       | 107-889                             | Windows® Embadded<br>Standerd 7 (WS7E)<br>00039 616 107-845<br>X16-83932 |                                      |
|       |                                     | Confirm                                                                  | 1                                    |

Bestätigen Sie, dass das Gerät über ein Windows Embedded Label verfügt. Bei einem Gerät mit Windows 7 klicken Sie bitte auf "Confirm". Die Einstellungen werden jetzt auf Ihr Gerät übernommen und Ihr Gerät wird neu gestartet. Die folgende Meldung erscheint:

| Setup is applying system settings |
|-----------------------------------|
|                                   |

Zum Abschluss müssen Sie noch Sprache und Zeitzone einstellen. Danach nehmen Sie die erforderlichen Windows-Einstellungen vor.

## 3 Recovery PE

Verbinden Sie den USB-Drive / USBi-Drive mit dem HMI und starten Sie das Gerät neu. Es öffnet sich die Applikation:

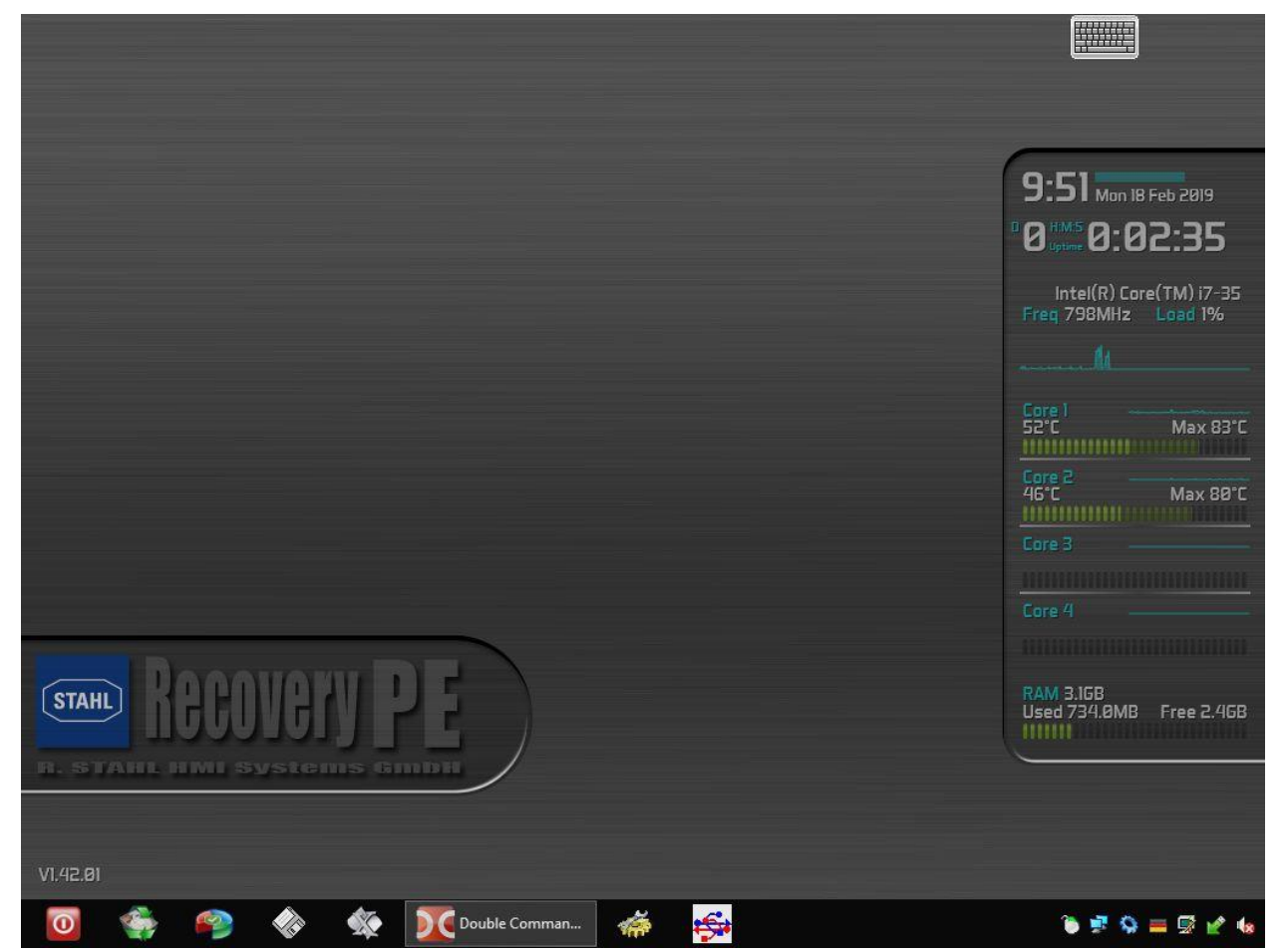

Ein Meldefenster am oberen Rand gibt Informationen zum Stand der Initialisierung aus. Warten Sie, bis alle Punkte mit einem grünen Haken versehen sind:

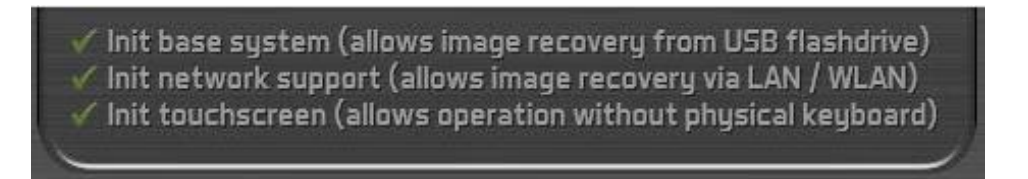

Wenn Sie den USB-Drive / USBi-Drive erstmalig mit einem Gerät verwenden, beginnt nach Berühren des Bildschirms der Kalibrierungsvorgang (siehe Abschnitt 2.1 Touch kalibrieren).

Öffnen Sie das Snapshot Main Menu durch einen Klick auf den Button <sup>Som</sup>links unten. Es erscheint das Snapshot Main Menu. Die Systemwiederherstellung verläuft bei dieser Version der Recovery-Software im weiteren Verlauf wie bei der Recovery-PE-Lite Version (siehe Abschnitt 2.3.2 Restore Image).

Zusätzlich existiert hier die Möglichkeit, ein eigenes Backup-Image zu erstellen.

### 3.1 Backup erstellen

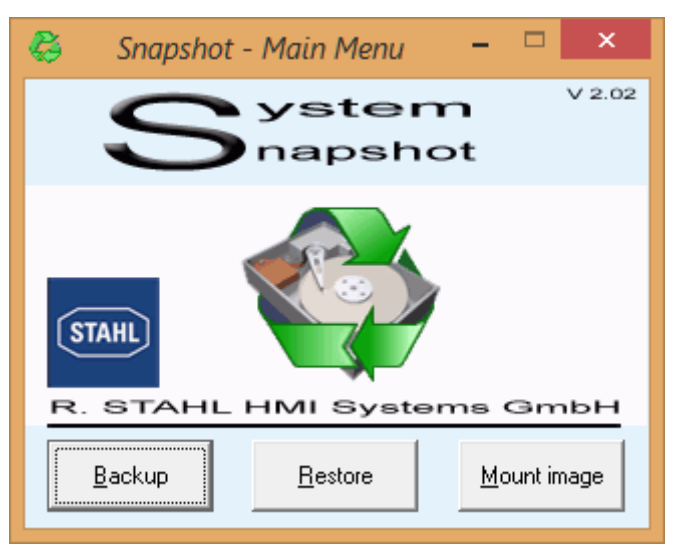

Klicken Sie im Snapshot Main Menu auf den "Backup"-Button. Es öffnet sich das Fenster zur Auswahl des Volumes / Images.

| <b>&amp;</b>              | Snapshot - Back                           | up Volumes                     | - 🗆 🗙                       |   |
|---------------------------|-------------------------------------------|--------------------------------|-----------------------------|---|
| Select the volumes to bac | kup                                       |                                | All sizes are in MB         | 3 |
| Drive HD PartNo           | PartStart PartSize Label                  | Filesystem Size                | Used Free                   |   |
| C: 1 Pri 2                | 501 170903 Windows                        | 07-NTFS 170902                 | 145163 25739                |   |
| D: 2 Pri 2<br>G: 8 Pri 1  | 129 244069 Volume<br>0 1907726 Ereedigent | 07-NTES 244068<br>07-NTES 1907 | 22/596 164/2<br>1164 743549 |   |
| HD1:1 1 Pri 1             | 1 500 Unknown                             | 00-Unkno 500                   | 500 0                       |   |
| HD1:3 1 Pri 3             | 171405 300                                | 07-NTFS 299                    | 254 45                      |   |
| HD2:1 2 Pn 1              | U 128 Unknown                             | 07-Unkno 128                   | 128 U                       |   |
| · ·                       |                                           |                                |                             |   |
| HD 1                      |                                           |                                | • <b>[</b> ]•               | Í |
| INTEL SSDSC HD1:1         | C: Windows                                |                                | HD1:3                       |   |
| GPT (Unkn                 | (NTFS)                                    |                                | 300 M<br>(NTFS              |   |
|                           |                                           |                                |                             |   |
| HD 2                      |                                           |                                |                             |   |
| 238,47 GB 128 M           | 238.35 GB                                 |                                |                             |   |
| GPT (Unkno                | (NTFS)                                    |                                |                             |   |
| ■ Unallocated ■ Prims     | Lucy partition Logical drive Dyna         | mic partition 🔽 Active n       | artition                    |   |
|                           |                                           |                                |                             |   |
|                           | Back                                      | Mout                           |                             |   |
|                           |                                           |                                |                             |   |
|                           |                                           |                                |                             |   |

Wählen Sie hier das zu kopierende Image aus (C:) und klicken Sie dann auf "Next". Es öffnet sich das Fenster zur Auswahl des Zielverzeichnisses (Destination Image File).

| 😂 Snapshot - Backup of C: 🛛 – 🗖 🗙                                                                                                    |
|----------------------------------------------------------------------------------------------------|
| Destination image file           Browse           G:\i_Images_etc\Backup_of_HMI\Win10_IoT_with_Client_application_Ver                                                                        |
| Create differential image     Select hash file of full image (full image itself is not required)                                                                                             |
| Free space     In use by     Total       on target     existing     available       drive:     image file:     space in MB:       743549     +     0       743549     0     bytes in 0 files |
| Image comment                                                                                                    |
| Image encryption<br>Password Store<br>Verify password                                                                                                    |
| Bac <u>k</u> Advanced <u>options</u> <u>S</u> tart backup                                                                                                    |

Stellen Sie sicher, dass das Zielverzeichnis über ausreichend Speicherplatz verfügt. Mit einem Klick auf "Start Backup" wird das Image erstellt. Nach Abschluss des Vorgangs müssen Sie noch das neue Image (\*.SNA – Datei) auf den USB-Stick in das "Images" Verzeichnis kopieren, von wo aus es bei Bedarf wiederhergestellt werden kann.

### 4 Ausgabestand

Im Kapitel "Ausgabestand" wird zu jeder Version der Anleitung die jeweilige Änderung aufgeführt, die in diesem Dokument vorgenommen wurde.

Version 01.00.00

• Erstausgabe

Version 01.00.01

• Formale Korrekturen

Version 01.00.02

- Änderung Text zu "Image installieren"
- Formale Korrekturen

#### R. STAHL HMI Systems GmbH Adolf-Grimme-Allee 8 D 50829 Köln

| T: | (Zentrale) +49 221 768 06                                        | - 1000 |
|----|------------------------------------------------------------------|--------|
|    | (Hotline) +49 221 768 06                                         | - 5000 |
| F: | +49 221 768 06                                                   | - 4100 |
| E: | (Zentrale) office@stahl-hmi.de<br>(Hotline) support@stahl-hmi.de | е      |

<u>r-stahl.com</u> stahl-hmi.de

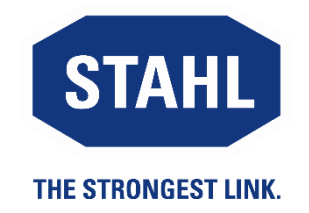